## **Boletim Técnico**

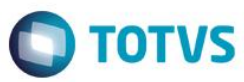

### Bloqueio pela Empresa por Tipo de ASO

| Produto  | : | SST - SOWeb 12.1.2    |                    |   |            |
|----------|---|-----------------------|--------------------|---|------------|
| Chamado  | : | P_SST12.1.2/PCREQ-253 | Data da publicação | : | 25/11/2014 |
| País(es) | : | Brasil                | Banco(s) de Dados  | : | Oracle     |

A partir dessa implementação que os usuários do Departamento de Saúde Ocupacional (DSO) poderão bloquear a criação de ASOs para determinadas empresas, de acordo com o tipo do ASO. Dessa forma, quando os usuários de uma empresa com bloqueio registrado realizarem a tentativa de criação de um ASO do também bloqueado, será exibida a mensagem que foi cadastrada pelo DSO, e a operação será cancelada.

### Procedimento para Implementação

#### Importante

Antes de executar a atualização é recomendável realizar o backup do banco de dados bem como dos arquivos do Sistema(executáveis, dlls e arquivos de configuração):

Realizar a atualização antes no ambiente de homologação e, posterior a devida validação, no ambiente de produção.

Manter apenas as instruções relacionadas ao produto relacionado do Boletim.

#### Instruções (para o produto Saúde e Segurança do Trabalho).

Execute o script que segue anexo, na base de dados de homologação do Personal Med.

OBS: o script gera um log em C:\, sendo assim, solicitamos que após a atualização, o log seja encaminhado para análise.

Faça o download dos aplicativos e dll's que constam nos links em anexo e descompacte-os no diretório do Personal Med.

OBS: os aplicativos e dll's devem ser atualizados no servidor de homologação.

## **Boletim Técnico**

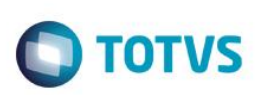

# Atualizações do update/compatibilizador

1. Criação de **Campo** nas Tabelas.

## Tabela CLI001\_BLOQUEIO\_EMPRESA

| Operação | Nome do Campo                  | Tipo/Tam.          | Req | Tipo/T<br>am.<br>Anterio<br>r | Chave<br>estran. | Chave prim. | Descrição |
|----------|--------------------------------|--------------------|-----|-------------------------------|------------------|-------------|-----------|
| Inclusão | CLI001_BLOQUEIO_<br>EMPRESA_ID | NUMBER(9)          | -   | -                             | -                | PK_CLI001   | -         |
| Inclusão | CLI001_TIPO_ASO                | NUMBER(1)          | -   | -                             | •                | -           | -         |
| Inclusão | CLI001_MENSAGEM                | VARCHAR2(20<br>00) | -   | -                             | -                | -           | -         |
| Inclusão | CLI001_ATIVO                   | CHAR(1)            | -   | -                             |                  |             | -         |
| Inclusão | ENTERPRISECOD                  | NUMBER(10)         | -   | -                             | •                | -           |           |
| Inclusão | RECCREATEDBY                   | NUMBER(10)         | -   | -                             | •                |             |           |
| Inclusão | RECCREATEDON                   | VARCHAR2(50)       | -   | -                             | •                |             |           |
| Inclusão | RECMODIFIEDBY                  | VARCHAR2(50)       | -   | -                             | •                |             |           |
| Inclusão | RECMODIFIEDON                  | VARCHAR2(50)       | -   | -                             | -                |             | •         |

Este documento é de propriedade da TOTVS. Todos os direitos reservados. ©

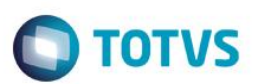

#### 2. Criação de Arquivos.

| Operação | Local/Arquivo                                                                                                    | Versão |
|----------|----------------------------------------------------------------------------------------------------|--------|
| Inclusão | \$/SST/Fontes_Doc/Inovacao/12.1.2/Fontes/TOTVS.SST.NET/Conexao/TOTV<br>S.SST.BSL/PCMSO/SSTFacadeBloqueioEmpresaBL.cs | 43592  |
| Inclusão | \$/SST/Fontes_Doc/Inovacao/12.1.2/Fontes/TOTVS.SST.NET/Web/TOTVS.SS<br>T.Web/Configuracao/SSTBloqueiosPorEmpresa.js  | 4533   |
| Inclusão | \$/SST/Fontes_Doc/Inovacao/12.1.2/Fontes/TOTVS.SST.NET/Conexao/TOTV<br>S.SST.BSL.PCMSO/SSTBloqueioEmpresaBL.cs       | 43592  |

## Procedimento para Configuração

Não se aplica

Procedimento para Utilização

### Configurando o Bloqueio

- 1. Realize o login e senha na aplicação.
- 2. Acesse Administração/Bloqueio por Empresa.

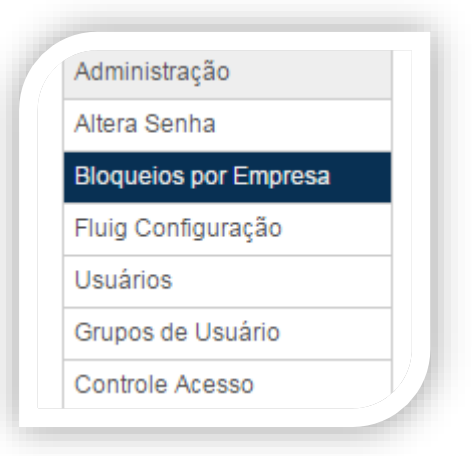

- 3. Realize a busca da empresa que deseja configurar o bloqueio.
- 4. Selecione a empresa e clique em Incluir Bloqueio.
- Será exibida a tela para configuração do bloqueio e mensagem que será exibida no momento da tentativa da criação do ASO.

0

| Bo | letim | Técn | ico |
|----|-------|------|-----|
|    |       |      |     |

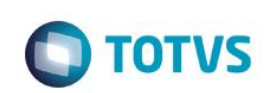

|         |        | ₃quisa de B     | loqueios   | J           |            |             |            |       |          |           |          | 7        |
|---------|--------|-----------------|------------|-------------|------------|-------------|------------|-------|----------|-----------|----------|----------|
|         |        | Тіро            |            |             |            |             |            |       |          |           |          |          |
|         |        |                 | Admissio   | nal 🗌 Pe    | eriódico ( | Demis       | sional 🗌 F | Retor | no ao Tr | abalho    |          |          |
|         |        |                 |            |             | 🗌 Muc      | lança de    | Função     |       |          |           |          |          |
|         |        | Editar Mensa    | igem       |             |            |             |            |       |          |           |          | $\prec$  |
|         |        |                 |            |             |            |             |            |       |          |           |          |          |
|         |        |                 |            |             |            |             |            |       |          |           |          |          |
|         |        |                 |            |             |            |             |            |       |          |           |          |          |
|         |        |                 |            |             |            |             |            |       |          |           |          |          |
|         |        |                 |            |             |            |             |            |       |          |           |          |          |
|         |        |                 |            |             |            |             |            |       | Fechar   | Sa        | alvar    |          |
|         |        |                 |            |             |            |             |            | _     |          |           |          |          |
|         |        |                 |            |             |            |             |            |       |          |           |          |          |
|         |        |                 |            |             |            |             |            |       |          |           |          |          |
| 6       | Morau  | a tina da ASO   | (ou tipos) |             |            |             |            |       |          |           |          |          |
| 6.<br>7 | Marque | e o tipo de ASO | (ou tipos) | laotório) a |            | vibida para |            | no mo | monto do | tontativa | do origo | ño do A0 |

# Informações Técnicas

| Tabelas Utilizadas    | CLI001_BLOQUEIO_EMPRESA                  |
|-----------------------|------------------------------------------|
| Funções Envolvidas    | Menu/Administração/Bloqueios por Empresa |
| Sistemas Operacionais | Windows®                                 |